## Terminating Insurance for a person

1. From the left side menu bar, choose "Insurance"

|                                              | L Welcome!                                                                                                    |                                                                                                    |  |  |  |  |  |  |
|----------------------------------------------|----------------------------------------------------------------------------------------------------|----------------------------------------------------------------------------------------------------|--|--|--|--|--|--|
| 🛕 Alerts & Messages 🛛 🗸 🗸                    | + Home ★ ← →                                                                                                    |                                                                                                    |  |  |  |  |  |  |
| Messages                                     | Record displayed.                                                                                                    |                                                                                                    |  |  |  |  |  |  |
| Employer Reporting V                         | Home                                                                                                    |                                                                                                    |  |  |  |  |  |  |
| Employer Report Summary                      | Welcome to the MPERA Employer Reporting and Information Center (ERIC). ERIC is your guide to a secure portal where you can view and update your organization information and view and report person information. |                                                                                                    |  |  |  |  |  |  |
| Demographic Header                           | Here is a brief description of the various activities that you can do:                                                                                                    |                                                                                                    |  |  |  |  |  |  |
| Demographic Detail                           |                                                                                                    |                                                                                                    |  |  |  |  |  |  |
| Enrollment Header                            |                                                                                                    | <b></b>                                                                                                   |  |  |  |  |  |  |
| Enrollment Detail                            | Alerts and Messages (0) unread                                                                                                    | Upload File                                                                                               |  |  |  |  |  |  |
| Payroll Header                               | Click here to navigate to the message board screen to view messages                                                                                                    | Click here to navigate to the upload file screen                                                          |  |  |  |  |  |  |
| Payroll Detail                               |                                                                                                    |                                                                                                    |  |  |  |  |  |  |
| Upload File                                  |                                                                                                    |                                                                                                    |  |  |  |  |  |  |
| Processed Files                              | view more $\ominus$                                                                                                    | view more 🔿                                                                                               |  |  |  |  |  |  |
| Processed Records                            |                                                                                                    |                                                                                                    |  |  |  |  |  |  |
| 457 SDA File                                 | <u>.</u>                                                                                                    |                                                                                                    |  |  |  |  |  |  |
| Covered Payroll Reporting by Fiscal Year     | Enroll New Employee                                                                                                    | Employee Data                                                                                             |  |  |  |  |  |  |
| Covered Payroll Reporting by Pay Date        |                                                                                                    |                                                                                                    |  |  |  |  |  |  |
| 🚯 Financial Information 🗸 🗸                  | Circk here to havigate to the enforment tookup screen                                                                                                    | Click here to havigate to the enrollment lookup screen Click here to havigate to the person lookup screen |  |  |  |  |  |  |
| Invoice Receivable                           |                                                                                                    |                                                                                                    |  |  |  |  |  |  |
| Credit Memo                                  | view more                                                                                                    | view more                                                                                                 |  |  |  |  |  |  |
| Service Credit Purchase                      |                                                                                                    |                                                                                                    |  |  |  |  |  |  |
| Adjustment Summary                           |                                                                                                    |                                                                                                    |  |  |  |  |  |  |
| Payment                                      |                                                                                                    |                                                                                                    |  |  |  |  |  |  |
| <ol> <li>Organization Information</li> </ol> | Payments                                                                                                    |                                                                                                    |  |  |  |  |  |  |
| Messages                                     | Click here to navigate to the payment lookup screen                                                                                                    |                                                                                                    |  |  |  |  |  |  |
|                                              |                                                                                                    |                                                                                                    |  |  |  |  |  |  |
| Organization                                 |                                                                                                    |                                                                                                    |  |  |  |  |  |  |
| Limitation Maintenance                       | view more \ominus                                                                                                    |                                                                                                    |  |  |  |  |  |  |

2. On the Insurance Maintenance screen search for the person that insurance needs to be terminated for. Once, you have found them, click on their Retiree Insurance ID.

| + Insurance Maintenance * X + ->                                                                      |                                                  |              |                         |              |             |        |  |  |  |
|----------------------------------------------------------------------------------------------------|--------------------------------------------------|--------------|-------------------------|--------------|-------------|--------|--|--|--|
| [ All changes successfully saved. ]<br>Refresh                                                        |                                                  |              |                         |              |             |        |  |  |  |
| Retiree Insurance Criteria                                                                            |                                                  |              |                         |              |             |        |  |  |  |
| Person ID : Insurance Organization : V<br>Plan ID : V Status : V<br>Search  Refiree Insurance Results |                                                  |              |                         |              |             |        |  |  |  |
| New Open Export To Excel                                                                              |                                                  |              |                         |              |             |        |  |  |  |
| Retiree Insurance ID Person ID Person Name                                                            | Insurance Organization ID Insurance Organization | Name Plan ID | Effective Date End Date | Current Rate | Future Rate | Status |  |  |  |
| . 23709                                                                                               | 8306                                             | 005130       | 08/19/2020              | \$828.00     | \$0.00      | Active |  |  |  |

3. On the Retiree Insurance Maintenance screen, in the End Date box, enter the date you would like to have the insurance terminated and click save. (Note: If the date is entered as a date after the 16<sup>th</sup> of the month in which you are making the change, the termination will not be effective until the following month). The status will not change to Inactive until the batch runs.

| Retiree Insurance Maintenance |                     |                             |            |  |  |  |
|-------------------------------|---------------------|-----------------------------|------------|--|--|--|
| Save Refresh                  |                     |                             |            |  |  |  |
| Organization Information      |                     |                             |            |  |  |  |
| Organization ID :             | Organization Name : |                             |            |  |  |  |
|                               |                     |                             |            |  |  |  |
| Insurance Details             |                     |                             |            |  |  |  |
| * Person ID :                 |                     | Person Name:                |            |  |  |  |
| * Insurance Organization :    | · _ ·               | Insurance Organization ID : |            |  |  |  |
| * Plan ID :                   | 5130/828.00         | Plan Description :          |            |  |  |  |
|                               |                     | * Current Rate :            | \$828.00   |  |  |  |
| * Effective Date :            | 08/19/2020          | End Date :                  | 12/02/2021 |  |  |  |
| Status :                      | Active              | Retiree Insurance ID :      | 23709      |  |  |  |
|                               |                     |                             |            |  |  |  |